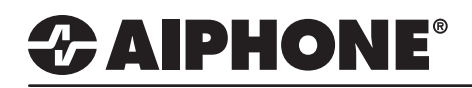

# **IX** Series

### **Connecting a Door Station to an External Call Button/Sensor**

The IX Series door stations (IX-DA, IX-BA) include a contact input that can be tied to a 3rd party dry contact switch (motion sensor, pressure plate, ADA button, etc.). The external switch can trigger a call from the door station to the same master(s) or different master(s) than the standard call button.

# Wiring

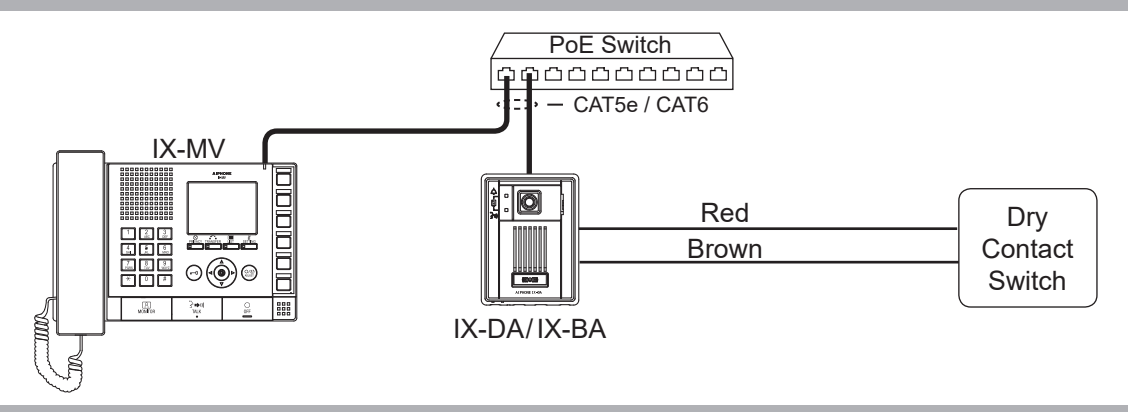

# Programming

The contact input must be enabled to function. This can be done using the IX Support Tool or by logging into the door station using a web browser. This guide will show the process using the IX Support Tool.

### Step 1: Enabling the Contact Input

Open the IX Support Tool and select the system to be modified.

Expand the **O** Contact/Audio Output Settings tree from the menu on the left and select **O** Contact Input. 3 Use the drop down under "Usage" and select **Call** for the appropriate station.

Click the **Click** the **button** to save changes.

| Contact / Audio Output Settings     Ocntact Input |     | Station Information<br>Identification |          |      |                    | Contact / Audio Output Settings<br>Contact Input |  |       |      |   |
|---------------------------------------------------|-----|---------------------------------------|----------|------|--------------------|--------------------------------------------------|--|-------|------|---|
|                                                   | #   | Number Name                           |          |      |                    | Contact Input Specifications                     |  |       |      |   |
| Output Specifications                             |     |                                       | Location | Туре | Туре               | Detection time [msec]                            |  | Usage |      |   |
|                                                   | 001 | 100                                   | Office   |      | Master Station     | Make                                             |  | 200   |      |   |
|                                                   | 002 | 200                                   | Scale    |      | Video Door Station | Make                                             |  | 200   |      | 3 |
|                                                   |     |                                       |          |      |                    |                                                  |  |       |      |   |
|                                                   |     |                                       |          |      |                    |                                                  |  |       | Call |   |

### Step 2: Opening Door Station Group List

A door station group will need to be created in order for the contact input to be able to call the master(s). Expand **1** Function Settings from the menu on the left and select **2** Contact Input Call. Click on the ③ Open Door Station Group List button at the top of the page.

| Function Settings Door Release Settings |                            |     | Master Stat    | ion Grou  | p List 3 | pen Door Station Grou | p List Open Sta                    | tion Ringtone Settings |                            |  |
|-----------------------------------------|----------------------------|-----|----------------|-----------|----------|-----------------------|------------------------------------|------------------------|----------------------------|--|
|                                         | Ontact Input Call          |     | Identification |           |          |                       | Function Settings                  |                        |                            |  |
|                                         | Desire Ortices             |     | Number         | Name Loca |          | ition Type            | Contact Input Call                 |                        |                            |  |
|                                         | Paging Settings            | #   |                |           | Location |                       | Door Station Call Group Assignment |                        | Call Acknowledged Settings |  |
|                                         | - Paging Output Setting    |     |                |           |          |                       | 1                                  |                        | Pingback Topo              |  |
|                                         | ·                          |     |                |           |          |                       | Group Number                       | Priority               | Kingback folle             |  |
|                                         | Network Camera Integration | 001 | 100            | Office    |          | Master Station        |                                    |                        |                            |  |
|                                         |                            | 002 | 200            | Scale     |          | Video Door Station    | 01                                 | Normal                 | Call pattern 2             |  |

# 

# Programming (cont.)

### Step 3: Creating Door Station Group

Once in the door station group list, ① scroll right to the appropriate door station and use the drop down to ② select "U" for Unicast for each master station this door needs to call when the contact input is triggered. It is recommended that Group D01 is programmed.

Press the **Double** button to save changes.

|       | Master Sta | ation Info | rmation  |                | Group            |     |     |     |  |  |  |
|-------|------------|------------|----------|----------------|------------------|-----|-----|-----|--|--|--|
| #     | Number     | Name       |          |                | 200/Scale//IX-DA |     |     |     |  |  |  |
| #     |            |            | Location | Туре           | D01              | D02 | D03 | D04 |  |  |  |
| Total |            |            |          |                | 0                | 0   | 0   | 0   |  |  |  |
| 001   | 100        | Office     |          | Master Station | U 🛛              |     |     |     |  |  |  |
|       |            |            |          |                |                  | 1   |     |     |  |  |  |
|       |            |            |          |                | M                |     |     |     |  |  |  |

### Step 4: Assigning the call priority level for the Contact Input

Select **()** Contact Input Call again from the menu on the left. Using the drop down under **(2)** Group Number, select the group that was created in the previous step. Using the drop down under **(3)** Priority, select the priority level at which the contact input is to place a call.

Press the **Dutter** button to save changes.

| - Function Settings        |     | Identification |        |          |                    | Function Settings                  |            |  |  |
|----------------------------|-----|----------------|--------|----------|--------------------|------------------------------------|------------|--|--|
| - Door Release Settings    |     | Number         | Name   | Location | Туре               | Contact Input Call                 |            |  |  |
|                            | #   |                |        |          |                    | Door Station Call Group Assignment |            |  |  |
| Contact input Call         |     |                |        |          |                    | 1                                  |            |  |  |
| ···· Paging Settings       |     |                |        |          |                    | Group Number                       | Priority   |  |  |
| Paging Output Setting      | 001 | 100            | Office |          | Master Station     |                                    |            |  |  |
| Network Camera Integration | 002 | 200            | Scale  |          | Video Door Station | 2 01                               | Normal 3 🗸 |  |  |
|                            |     |                |        |          |                    |                                    | Normal     |  |  |
|                            |     |                |        |          |                    |                                    | Priority   |  |  |
|                            |     |                |        |          |                    |                                    | Urgent     |  |  |

### Step 5: Uploading Settings to Station(s)

Click **1** File then **2** Upload Settings to Station. **3** Check the box beside the door station(s) that was edited, then click statupided.

| ()Fil      | e(F) Edit(E) Language(V) Tools(T) |        |        |        |              |                    |        |
|------------|-----------------------------------|--------|--------|--------|--------------|--------------------|--------|
|            | Create New System                 |        |        |        |              |                    |        |
|            | Select Existing System            |        |        |        | Station List |                    |        |
|            | Save Settings                     | Select | Number | Name   | Location     | Туре               | Status |
| ∎ <b>_</b> | Download Settings From Station    |        | 100    | Office |              | Master Station     | -      |
| - P        | Upload Settings To Station (2)    | 3 🗸    | 200    | Scale  |              | Video Door Station | -      |
| e,         | Import Setting File               |        |        |        |              |                    |        |
|            | Exit                              |        |        |        |              |                    |        |